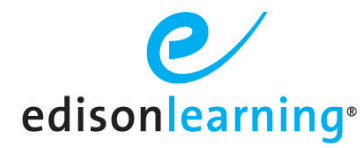

This document is to provide an introduction into the Teacher Portal role.

## lcons

Below are the icons seen for each course assigned to you. You can use these icons to assist you with your day to day responsibilities. A description of each icon can be found below.

This icon represents assignments pending review. Alerts change every 24 hours from green, to yellow to red.

This icon represents interventions that are pending review.

This icon represents forum posts that are pending review.

This icon represents students that are restricted. A student becomes restricted after they have failed the same assignment X number of times in a row, with X being an institution and/or student level setting. This is only applicable if the feature is enabled at the institution and/or student level.

This icon represents students that have completed all assignments in the course and are most likely ready to have their grade approved.

This icon represents grades that you have approved previously however the advisor would most likely like the student to redo assessments in an effort to earn a higher grade. You may need to refer to the comments provided by the advisor for further reasoning why the grade was rejected.

# "Rolled Up" Course Totals

The Course Totals box searches across all of your gradebooks to provide rolled up totals of items that may require your attention first such as assessments pending review or students that have completed the course. Additionally, you can see how many course parts you are the assigned teacher for as well as all unique enrollments across those course parts.

Note, an "enrollment" is defined as a student that is actively working within the course, inactive accounts, dropped or finalized enrollments do not count towards this total.

Simply click the desired icon and the results will be revealed underneath. Alerts change every 24 hours from green, to yellow to red.

| 107 ENROLLMENTS     |                                                                    |                                  |  |  |  |  |
|---------------------|--------------------------------------------------------------------|----------------------------------|--|--|--|--|
| 1 - 7 of 7 🗸        |                                                                    |                                  |  |  |  |  |
| Last-First          | Items to be Graded                                                 | Submit Date (Your Timezone)      |  |  |  |  |
| animation - samely  | <u>Biology Part 3 - Unit 1 Quiz 1 -</u><br>EDCB.SC004.C            | 01/25/2017 11:03 AM              |  |  |  |  |
| Rosen, Julian       | <u>Biology Part 2 - Unit 1 Quiz 1 -</u><br>EDCB.SC004.B            | 01/25/2017 11:57 AM              |  |  |  |  |
| Balton Monarc       | <u>Biology Part 3 - Unit 1 Quiz 1 -</u><br>EDCB.SC004.C            | 01/25/2017 12:16 PM              |  |  |  |  |
| Ballon, Amazall     | <u>Health Science I - Unit 8: Lab Qu</u><br>Dropbox - EDEL.SC007.B | ● 01/25/2017 12:28 PM            |  |  |  |  |
| Salts, Second       | Life Science Part 2 - Unit 3 Less<br>EDCP.SC002.B                  | on 40 Quiz - 01/25/2017 12:38 PM |  |  |  |  |
| Talifility, 185-166 | Biology Part 3 - Unit 1 Quiz 1 -<br>EDCB.SC004.C                   | 01/25/2017 03:30 PM              |  |  |  |  |
| Manager, Spinster,  | Biology Part 3 - Unit 1 Quiz 1 -<br>EDCB.SC004.C                   | • 01/25/2017 03:36 PM            |  |  |  |  |

## **Course Details**

Course Totals

18 PARTS

| PART 1 🖙 Q 🗙   | HSG   |
|----------------|-------|
| PART 1 📴 🔍 💥   | HSG   |
| PART 2 2 2 2 X | HSG   |
| nagral - a.e.  | Lue - |

Each section contains icons on the left of the section code. These icons allow you direct access to the gradebook, a Traditional course preview and access to the course section settings/preferences.

Q 🛛 🔍 🖨 🕰 🔍

# **Assigned Courses/Gradebook**

Most of our courses are broken into Parts which are then linked to a course train. Each row on the Teacher Portal page refers to one course train. The icons to the right of the course name are the same as seen above, however these are calculated across all sections of that course for which you are the assigned teacher.

Clicking the course name will reveal all assigned sections to you as well which will then reveal the granular section level details that may require your attention.

| Biology<br>COMPETENCY BASED<br>4 PARTS<br>1 ENROLLMENTS | 0, 0 2, 0 2, 0          |
|---------------------------------------------------------|-------------------------|
| PART 1 📴 🭳 💥 📄 .CB.SC004.A.Q1                           |                         |
| PART 2 2 2 2 2 2 CB.SC004.B.Q2                          |                         |
| PART 3 📴 🔍 💥 📄 CB.SC004.C.Q3                            |                         |
| PART 4 🛛 😰 🍳 💥 📔 CB.SC004.D.Q4                          |                         |
| PART 1 1 2 0 X CB.5C004.A.1                             | 8 ENROLLMENTS 6 9 8 8 8 |
| PART 2 🖾 🤉 🗶 CB.SC004.B.1                               |                         |
| PART 3 0 Q X CB.5C004.C.1                               |                         |
| PART 4 12 Q X CB.SC004.D.1                              |                         |

Clicking the **Items to be Graded** icon at the section level on your Teacher Portal page will display the Items to Be Graded page as seen below.

| Back<br>Titems to be Graded                      | 🙃 🖻 🖻 🧭                                                                  | <u>Sian Out</u><br>pitt.teacher     |
|--------------------------------------------------|--------------------------------------------------------------------------|-------------------------------------|
| 2012-2013DEMO > EDCB.SS002.A - World History P.1 | <u>.CB &gt; CBDEMOCP.SS002.A.1</u>                                       | leted Rejected Items To Be Graded D |
| Edit Filter Search Download Choo                 | se Fields Legend Gradebook                                               |                                     |
|                                                  | 1 - 5 of 5 🗸                                                             |                                     |
| Last-First                                       | ▲ Items to be Graded ▲                                                   | Submit Date                         |
| LN176423, FN176423                               | World History Part 1 - Unit 1 Lesson 5 Weekly Quiz<br>- EDCB.SS002.A.01  | 08/21/2012 03:05 PM                 |
| LN176423, FN176423                               | World History Part 1 - Unit 1 Lesson 10 Weekly<br>Ouiz - EDCB.SS002.A.01 | 08/21/2012 03:23 PM                 |
| LN176423, FN176423                               | World History Part 1 – Unit 2 Lesson 20 Weekly<br>Quiz – EDCB.SS002.A.01 | 08/21/2012 04:05 PM                 |
| LN176423, FN176423                               | World History Part 1 - Unit 2 Lesson 25 Weekly<br>Quiz - EDCB.SS002.A.01 | 08/21/2012 04:26 PM                 |
| LN176423, FN176423                               | World History Part 1 – Unit 3 Lesson 35 Weekly<br>Quiz – EDCB.SS002.A.01 | 08/21/2012 05:45 PM                 |

- Click a student's name to view their information.
- Click an assessment in the Items to Be Graded column to grade it.
- Click the Gradebook button to view the entire Gradebook for the course (see Gradebook View section below).

#### **Student Information**

Clicking a student's name in the Items to Be Graded or Gradebook pages displays their student information.

Notice the small info bubble icon to the right of the student name.

|         |                       | Completed | Rejected | Items To Be Graded — |
|---------|-----------------------|-----------|----------|----------------------|
| Student | FN176423 LN176423 🔎 🖂 | 1         | 0        | 5                    |

Click this icon to expand the gray bar and see additional student information:

| - Student Details |                           |                                       |
|-------------------|---------------------------|---------------------------------------|
|                   |                           |                                       |
| Student F         | N176423 LN176423 🔎 🖂      |                                       |
| Nickname:         |                           | School: Demo School ESW               |
| Birthday:         | 09/05/2001                | Advisor: inga.advisor.1 Test 🖂        |
| Age:              | 11                        | inga.advisor.1@example.com            |
| Username:         | inga.ss.student.5         | Advisor: inga.advisor.2 Test          |
| Student ID:       | 115882 at Demo School ESW | inga.advisor.2@example.com            |
| Gender:           | Male                      | Advisor: inga.advisor.3 Test          |
| Status:           | Active                    | inga.advisor.3@example.com            |
| Grade Level       | : Twelfth Grade           | Advisor: inga.advisor.4 Test          |
|                   |                           | inga.advisor.4@example.com            |
|                   |                           | Completed Rejected Items To Be Graded |
|                   |                           | 1 0 5                                 |
|                   |                           |                                       |

Click the icon again to shrink the bar.

Notice also that you can send a message to the student via the message icon.

The Student Details view contains four tabs: Grades, Family Info, Notes, and Restrictions. Grades and Family Info contain new functionality.

#### Grades

The Grades tab contains information about all assessments for the student for the selected course.

| Back<br>Student Details           |             |           | Â           |         |        | ø           |                      |                 |            | <u>Sign Or</u><br>pitt.teache |
|-----------------------------------|-------------|-----------|-------------|---------|--------|-------------|----------------------|-----------------|------------|-------------------------------|
| Student FN176423 LN176423 🔎 👔     | 4           |           |             |         |        |             | Completed<br>1       | Rejected –<br>O | Ttems To I | 3e Graded —                   |
| Grades Family Info Notes          | Restric     | tions     |             |         |        |             |                      |                 |            |                               |
| Course Name: World History Part 1 | - Compete   | ency Basi | ed          |         | Grade: |             | 66 (GTD) 基           |                 |            |                               |
| Course Code: EDCB.SS002.A         |             |           |             |         | Points | Earned:     | 250                  |                 |            | Law.                          |
| Section Code: CBDEMOCP.SS002.A.   | 1           |           |             |         | Points | Possible:   | 990                  |                 |            |                               |
| Teacher(s): Eileen.ss.teacher Tes | t, Pittsbui | rgh*Dem   | ioTeacher O | 'test   | Non-Ri | unning Tota | l <b>(s):</b> 25.25% |                 |            |                               |
| Latest Enrollment: 07/30/2012     |             |           |             |         | Latest | Drop:       |                      |                 |            |                               |
| Assignment                        | Points      | Score     | Percent     | Submit  | Date   | Attempts    | override 🖉           | Exempt 🍠        | Passed 🖉   | Clear 🖉                       |
| Unit 1 Lesson 1 Daily Assessment  | 10          | 6         | <u>60%</u>  | 08/21/2 | 012    | 1 of ∞      |                      | No              | Yes        |                               |
| Unit 1 Lesson 2 Daily Assessment  | 10          | 8         | <u>80%</u>  | 08/21/2 | 012    | 1 of ∞      |                      | No              | Yes        |                               |
| Unit 1 Lesson 3 Daily Assessment  | 10          | 8         | <u>80%</u>  | 08/21/2 | 012    | 1 of ∞      |                      | No              | Yes        |                               |
| Unit 1 Lesson 4 Daily Assessment  | 10          | 8         | <u>80%</u>  | 08/21/2 | 012    | 1 of ∞      |                      | No              | Yes        |                               |

Click an assessment's grade percent to view the student's work. Click the edit icons for the Override, Exempt, Passed, and Clear columns to edit the status of these parameters for assessments.

Notice the approval icon to the right of the Grade field at the top. Click this icon to submit the course for final approval.

#### Family Info

The Family Info tab contains contact information for the student, as well as any siblings in the system.

| Back<br>Student Details |                           | <b>A</b>    | 2 |                    | <u>Sian Out</u><br>jill.budzina |
|-------------------------|---------------------------|-------------|---|--------------------|---------------------------------|
| Student FN241303 LN2    | 41303 🔎 🖂                 |             |   | Completed Rejected | d Titems To Be Graded 4         |
| Grades Family Info      | Notes Restrictions        |             |   |                    |                                 |
| Student Contact Infor   | mation                    |             |   |                    | <b>_</b>                        |
| Primary Address         | 189 CIRCLE DRIVE Raytow   | n, PA 53704 |   |                    |                                 |
| Phone Numbers           | Primary: (000) 00         | 100000      |   |                    |                                 |
| Email                   | ga116290@example.com      |             |   |                    |                                 |
| Primary Contact 🔤       |                           |             |   |                    |                                 |
| First Name              | FN241304                  |             |   |                    |                                 |
| Last Name               | LN241304                  |             |   |                    |                                 |
| Relationship            | Mother                    |             |   |                    |                                 |
| Primary Address         | 235 S CORL ST Garden City | 5 MT 72015  |   |                    |                                 |
| Phone Numbers           | Primary: (000) 00         | 100000      |   |                    |                                 |
| Email                   | gap241304@example.com     |             |   |                    |                                 |

Notice the message icon to the right of the Primary Contact heading. Any contact that is in the system will display this icon. Click it to send a message to the contact.

### **Gradebook View**

Click the Gradebook button on the Items to Be Graded screen to view the entire course Gradebook.

| 2 - 2013 >     | EDCB.LA003.D - 4  | merican Literature | <u>e P.4.CB &gt; CB</u> | GA.LA003.D      | .2     |                     |                |                         |                     | Co                  | mpleted 1           | - Rejected        | I – – Iter        | ns To Be Gi<br>3  | raded    |
|----------------|-------------------|--------------------|-------------------------|-----------------|--------|---------------------|----------------|-------------------------|---------------------|---------------------|---------------------|-------------------|-------------------|-------------------|----------|
| t <u>Eil</u> ' | ter <u>Search</u> | Download           | Choos                   | e Fields        | Legend | Items               | to be Grade    | d                       |                     |                     |                     |                   |                   |                   |          |
|                | 1 - 10 c          | if 46 🗸 🕑          |                         |                 |        | All Daily           | Quiz Writin    | g Exam                  |                     |                     |                     |                   |                   |                   |          |
| Last-Fir       | st                | ▲ Username         | ID 4                    | Total Pts:990.0 | Non-R  | Ameri A<br>Pts:10.0 | Ameri -        | Ameri<br>Pts:10.0       | Ameri A<br>Pts:10.0 | Ameri 4<br>Pts:55.0 | Ameri A<br>Pts:10.0 | Ameri<br>Pts:10.0 | Ameri<br>Pts:10.0 | Ameri<br>Pts:10.0 | Ar<br>Pb |
| LN24088        | 33, FN240883      | ga116221           | 116221                  |                 | -      | E                   | ± <sup>6</sup> |                         | .⊐ <sup>E</sup>     | - <sup>E</sup>      | ≞ <sup>E</sup>      | ±⁼                | _ <sup>Е</sup>    | _ <sup>E</sup>    | - 1      |
| LN24104        | 5, FN241045       | ga116226           | 116226                  | -               | -      | <u>т</u> е          | - <sup>E</sup> | _ <sup>в</sup>          | _ <sup>E</sup>      | = <sup>E</sup>      | ц <sup>е</sup>      | - <sup>E</sup>    | ے <sup>6</sup>    | _ <sup>E</sup>    | -        |
| LN24128        | 89, FN241289      | ga116283           | 116283                  | 140             | -      | е                   | - <sup>E</sup> | <u>с</u> <sup>в</sup> . |                     | - <sup>E</sup>      | л <sup>е</sup>      | ± E               | ± E               | _ <sup>E</sup>    | =        |
|                | E EN24121E        | 00116206           | 116206                  |                 | 0%     | _ E                 | 40% E          | _ E                     | _ E                 | _ E                 | _ E                 | _ E               | _ E               | _ E               |          |

© 2013 EdisonLearning, Inc. All Rights Reserved.

Note the Completed, Rejected, and Items to Be Graded boxes in the upper right. Clicking the numbers in these boxes displays student assessments that meet the selected criteria:

- Completed all work is either completed or exempted and is ready to submit for final grade
- Rejected final grades that have been rejected by advisors
- Items to Be Graded any student work in the course that requires your attention for grading

Of special interest are the new color coding and tabs. The various types of assessments are now color coded and can be filtered to view by clicking their colored tabs.